# Gutachten Manager 8 Das Buch zur Software

incl. MS Word und FixFoto

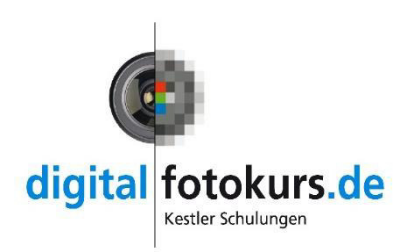

Jens Kestler

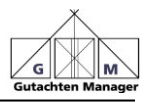

#### Das leistet der Gutachten Manager

Der Gutachten Manager unterstützt Sie bei der Bearbeitung und Verwaltung aller anfallenden Geschäftsvorgänge, die bei der Erstellung eines Gutachtens nötig sind.

Sämtliche Funktionalitäten des Gutachten Managers wurden in Zusammenarbeit mit Sachverständigen entwickelt. So entstand eine anwenderorientierte Software, die sich durch ausgesprochen einfache Handhabung auszeichnet.

Die Software verwaltet Gerichtsgutachten, Privatgutachten sowie Versicherungsgutachten.

Der Gutachten Manager erstellt alle Dokumente in Microsoft Word. Die Worddokumentenvorlagen können vom Sachverständigen individuell angepasst werden. Es besteht auch die Möglichkeit, eigene Wordvorlagen im Gutachten Manager zu integrieren.

Das Programm setzt Microsoft Word 2013 oder höher voraus. Open Office wird bedingt unterstützt, alle Funktion nur in MS Word. Ein Betrieb unter Apple ist nur mit Parallels möglich.

Um die Software kennen zu lernen, laden sich die auf 30 Tage zeitlich limitierte Vollversion hier herunter:

www.waning-software.de

Wenn Sie die Software kaufen, wird dieses Limit auf unbegrenzte Zeit aufgelöst. Ein Abo-Model gibt es nicht.

In diesem Buch werden zusätzlich die wichtigsten Word-Funktion und die Bildbearbeitung mit FixFoto erklärt. Beide Programme arbeiten mit dem Gutachten Manager zusammen.

#### Zum Autor der Anleitung:

**Jens Kestler** ist seit über 20 Jahren in der Weiterbildung für Sachverständige tätig. Er ist spezialisiert auf die digitale Fotografie und hält Seminare und Vorträge in Deutschland, Österreich und der Schweiz.

Sachverständigen-Shop: www.sv-artikel.de

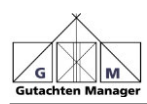

# Inhaltsverzeichnis

| 1.                         | S                                | oftware installieren                                                                                                    | 6                          |
|----------------------------|----------------------------------|----------------------------------------------------------------------------------------------------|----------------------------|
|                            | 1.1.                             | Auf mehreren Rechnern installieren                                                                                                    | 6                          |
| 2.                         | F                                | unktionsweise des Gutachten Manager                                                                                                    | 7                          |
|                            | 2.1.                             | Der Weg zum Gutachten                                                                                                    | 9                          |
| 3.                         | Ei                               | rster Start                                                                                                    | 11                         |
| 4.                         | Si                               | tartseite                                                                                                    | 12                         |
| 5.                         | N                                | eue Akte anlegen                                                                                                    | 13                         |
|                            | 5.1.                             | Aktenart anlegen                                                                                                    | 13                         |
|                            | 5.2.                             | Basisdaten des Gutachtens eingeben                                                                                                    | 14                         |
|                            | 5.3.                             | Gutachten-Nummer vergeben                                                                                                    | 16                         |
|                            | 5.4.                             | Adressen der beteiligten Personen eingeben                                                                                                    | 19                         |
| 6.                         | A                                | uftrag bestätigen                                                                                                    | 21                         |
| 7.                         | K                                | ostenvorschuss erhöhen / beantragen                                                                                                    | 23                         |
| 8.                         | Fi                               | ragen zum Gutachten                                                                                                    | 24                         |
| 9.                         | Ei                               | inladung erstellen                                                                                                    | 25                         |
|                            | 9.1.                             | Einladung Word-Serienbrief                                                                                                    | 26                         |
|                            | 9.2.                             | Rückmeldung der Einladungen                                                                                                    | 28                         |
| 10<br>11<br>12<br>13<br>14 | ).<br>-<br>-<br>-<br>-<br>-<br>- | Ortstermindaten eingeben<br>Feststellungen erfassen<br>Fragen beantworten<br>Gutachten erstellen<br>Bilddokumentation                                  | 29<br>30<br>31<br>32<br>33 |
|                            | 14.1                             | . Bilder importieren                                                                                                    | 33                         |
|                            | 14.2                             | B. Fotodokumentation erstellen                                                                                                    | 35                         |
| 15                         | ).                               | Blanco Brief erstellen                                                                                                    | 40                         |
| 16                         | ).                               | Kalkulation                                                                                                    | 41                         |
| 17                         | ,                                | Zeiten erfassen und Leistungsnachweis                                                                                                    | 42                         |
|                            | 17.1                             | . Zeiterfassung                                                                                                    | 42                         |
|                            | 17.2                             | 2. Leistungsnachweis                                                                                                    | 43                         |
| 18                         | 5.                               | Auslagen erfassen                                                                                                    | 44                         |
| 19                         | ).                               | Aktennotiz                                                                                                    | 45                         |
| 20                         | ).                               | Rechnung                                                                                                    | 46                         |
|                            | 20.1<br>entse<br>20.2<br>20.3    | . Rechnung nach JVEG (Justizvergütungs- und -<br>chädigungsgesetz)<br>2. Rechnung nach Positionen<br>5. Rechnung erstellen mit Modul "Zeiten erfassen" | 46<br>52<br>55             |
|                            |                                  |                                                                                                    |                            |

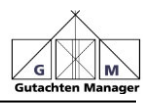

| 20.4.              | Fragen zur Rechnung Controlling      | 56       |
|--------------------|--------------------------------------|----------|
| 20.5.              | Mahnung erstellen                    | 57       |
| 21. Sor            | stige Dokumente                      | 58       |
| 21.1.              | Angebot für Privatgutachten          | 58       |
| 21.2.              | Umladung erstellen                   | 59       |
| 21.3.              | Standard-Brief                       | 60       |
| 21.4.              | E-Mail schreiben                     | 61       |
| 21.5.              | Arbeitsblatt Ortstermin erstellen    | 62       |
| 22. Erg<br>23. Ber | änzungsgutachten anlegen             | 63<br>64 |
| 23.1.              | Jahresbericht Kammer                 | 64       |
| 23.2.              | Finanzjournal erstellen              | 64       |
| 23.3.              | Deckblatt Gericht                    | 64       |
| 24. Akte           | enübersicht                          | 65       |
| 24.1.              | Spalten-Überschrift einstellen       | 65       |
| 24.2.              | Spalten-Ansicht ändern               | 65       |
| 24.3.              | Status der Akte bearbeiten           | 66       |
| 24.4.              | Akteninfo eintragen                  | 67       |
| 24.5.              | Akten sortieren                      | 67       |
| 24.6.              | Nach Akten suchen                    | 67       |
| 24.7.              | In fertigen Word-Dokumenten suchen   | 68       |
| 25. Adr            | essen                                | 69       |
| 25.1.              | Gerichtsadressen bearbeiten          | 69       |
| 25.2.              | Globale Adressdatenbank              | 69       |
| 26. Eins           | stellungen                           | 70       |
| 26.1.              | Stammdaten bearbeiten                | 70       |
| 26.2.              | Programmfunktionen bearbeiten        | 76       |
| 26.3.              | Gerichtsadressen bearbeiten          | 76       |
| 26.4.              | Sonstige Einstellungen               | 76       |
| 26.5.              | Word/Excel Vorlage einstellen        | 77       |
| 26.6.              | Tätigkeiten und Auslagen JVEG        | 78       |
| 26.7.              | Tätigkeiten Rechnung nach Positionen | 78       |
| 26.8.              | Auslagen Rechnung nach Positionen    | 79       |
| 26.9.              | GM-Arbeitsordner auswählen           | 80       |
| 26.10.             | GM-Arbeitsordner prüfen              | 80       |

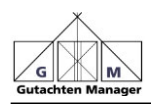

## Word

| 1.                         | G                                                    | rundsätzliche Einstellungen in Word                                                                                                    | 81                   |
|----------------------------|------------------------------------------------------|----------------------------------------------------------------------------------------------------|----------------------|
|                            | 1.1.<br>1.2.<br>1.3.<br>1.4.                         | Informationen über ein Word-Dokument<br>Symbolleiste anpassen<br>Alles anzeigen<br>Feldschattierung immer anzeigen                                                                                                    | 81<br>81<br>82<br>83 |
| 2.                         | G                                                    | utachten Manager-Add-In für Word                                                                                                    | 84                   |
|                            | 2.1.                                                 | Hilfeleiste einblenden                                                                                                    | 85                   |
| 3.<br>4.<br>5.<br>6.<br>7. | M<br>Ze<br>Fo<br>Ka<br>Bi                            | arkieren, Kopieren, Ausschneiden, Einfügen<br>eilen, Absatz- und Seitenumbruch<br>ormat übertragen<br>apitel verschieben<br>Ider einfügen                                                                                                    |                      |
|                            | 7.1.<br>7.2.                                         | Textfluss<br>Bilder verkleinern                                                                                                    | 90<br>90             |
| 8.                         | Pf                                                   | eile und Markierungen einfügen                                                                                                    | 91                   |
|                            | 8.1.                                                 | Bild steht, Pfeil geht                                                                                                    | 93                   |
| 9.                         | W                                                    | ord-Vorlage ändern / erstellen                                                                                                    | 93                   |
|                            | 9.1.<br>9.2.<br>9.3.<br>9.4.<br>9.5.<br>9.6.<br>9.7. | Überschriften entfernen und hinzufügen<br>Neue Überschrift hinzufügen<br>Überschrift entfernen<br>Inhaltsverzeichnis aktualisieren<br>Einzug, Schriftart und Größe der Überschrift ändern<br>Einzüge nach Absätzen ändern<br>Platzhalter verwenden |                      |
| 10                         |                                                      | Briefkopf erstellen                                                                                                    | 101                  |
|                            | 10.1<br>10.2                                         | Erste Seite und Folgeseiten anders<br>Seitenzahlen einfügen / Datum einfügen                                                                                                    |                      |
| 11                         |                                                      | Wichtige Tastaturkürzel in Word                                                                                                    | 104                  |

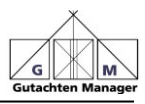

### FixFoto

| 1. | Bild  | für die Bearbeitung öffnen                      | 108 |
|----|-------|-------------------------------------------------|-----|
| 2. | Gar   | zbildschirm Ansicht                             | 110 |
|    | 2.1.  | Weitere Optionen in der Ganzbildschirm-Ansicht: | 111 |
| 3. | Exif  | -Daten                                          | 113 |
| 4. | Bild  | aufhellen                                       | 114 |
|    | 4.1.  | Aufblenden / Abblenden                          | 114 |
|    | 4.2.  | Helligkeitsverlauf                              | 115 |
| 5. | Wei   | ßabgleich                                       | 117 |
| 6. | Bild  | schneiden                                       | 118 |
|    | 6.1.  | Bild frei schneiden                             | 118 |
|    | 6.2.  | Bild nach Seitenverhältnis schneiden            | 119 |
| 7. | Bild  | in Bild (Lupe im Bild)                          |     |
| 8. | Bes   | chriftung im Bild                               |     |
| 9. | Dati  | um im Bild                                      |     |
| 10 | ). Ve | ermessung und Markierung                        |     |
|    | 10.1. | Markierung einzeichnen                          | 127 |
|    | 10.2. | Vermessung                                      | 131 |
| 11 | . In  | dex drucken                                     | 132 |
| 12 | 2. Bi | Ider speichern                                  | 134 |

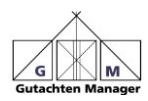

#### 1. Software installieren

Besuchen Sie die Seite <u>www.waning-software.de</u> und laden Sie den Gutachten Manager herunter. Durch Doppelklick der \*.msi-Datei beginnt die Installations-Routine.

Während der Installation wird zusätzlich das Programm "Word-Addln" mitinstalliert. Dazu später mehr in der Anleitung.

Beim ersten Start des GM werden Sie nach Ihren Adressdaten gefragt. Diese stellen noch keine Bestellung dar. Der angegebene Name wird gleich für Ihr Gutachten verwendet.

#### 1.1. Auf mehreren Rechnern installieren

Möchten Sie den GM auf mehreren Rechnern nutzen, gehen Sie wie folgt vor:

- 1. Installieren Sie den GM auf dem ersten Rechner
- Richten Sie alle Vorlagen und Einstellungen nach Ihren Wünschen ein und vergewissern Sie sich, dass alles nach Ihren Vorstellungen läuft
- 3. Schließen Sie den GM
- Kopieren Sie den kompletten Ordner "Gutachten Manager81" auf die anderen Rechner und verknüpfen Sie dort die Datei "GutachtenManagerGUI.exe" auf den jeweiligen Desktop
- 5. Starten Sie den GM und gehen in der Menüleiste auf "Einstellungen -> GM-Arbeitsordner auswählen"
- 6. Legen Sie dort fest, wo das Datenverzeichnis liegen soll (siehe Seite 80)
- Starten Sie vom Verzeichnis C:\GutachtenManager81\GMProgramm\Utility das Programm "GutachtenManagerWordAddInSetup31.msi". Damit wird das Word-AddIn auch auf dem neuen Rechner installiert.

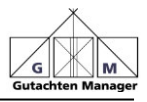

#### 2. Funktionsweise des Gutachten Manager

Der Sinn des Gutachten Manager liegt darin, dass Sie einmal die Daten eingeben und anschließend auf Basis Ihrer im Gutachten Manager hinterlegten Word-Vorlagen die nötigen Dokumente erstellen. Ein Briefkopf kann unabhängig von der ausgewählten Vorlage verwendet werden. Weiterhin können Sie alle Zeiten erfassen, Textbausteine hinterlegen, sowie Rechnungen und Berichte automatisch erstellen.

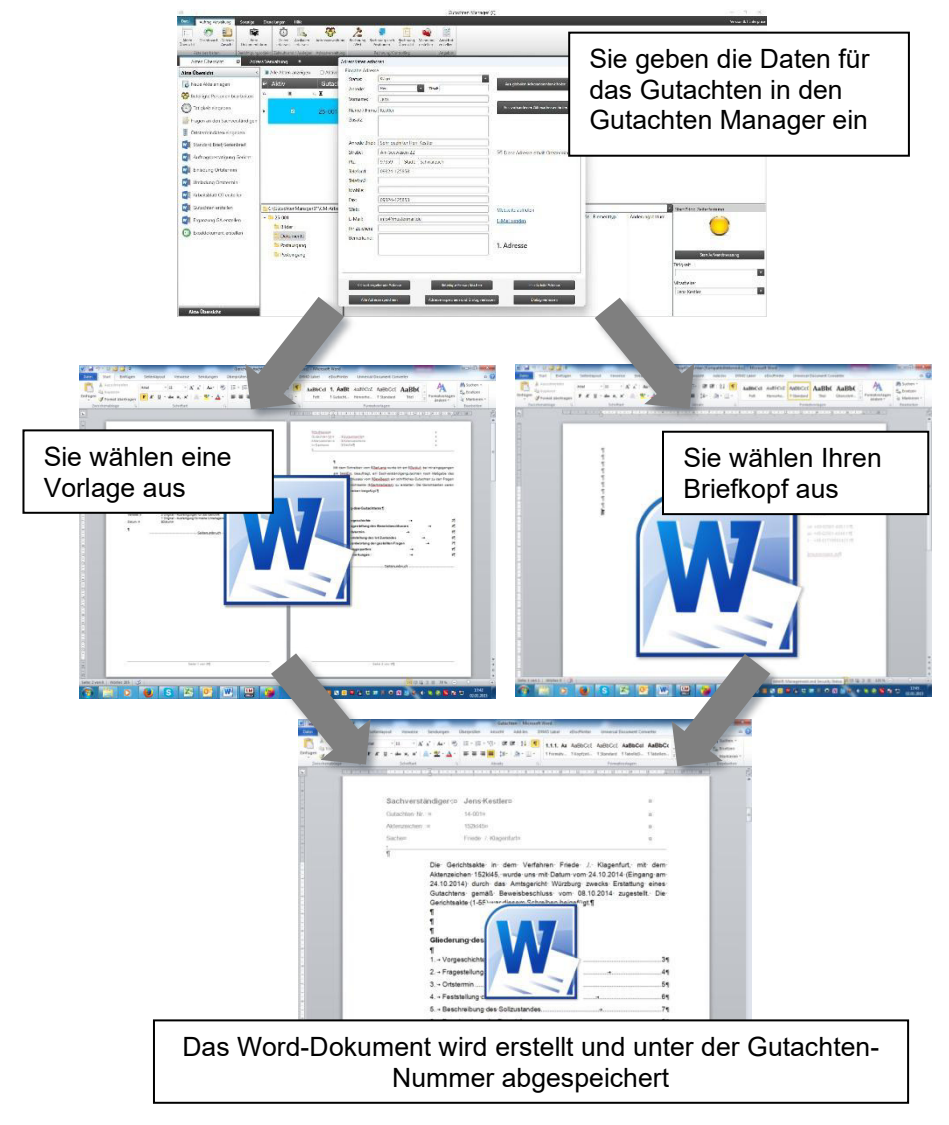

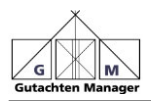

Alle Daten, die Sie in den Eingabemasken im Gutachten Manager eingeben, werden beim Erstellen eines Dokumentes übertragen.

Hinter jedem Feld einer Eingabemaske steckt ein Platzhalter. Dieser ist immer an einem vorangestelltem Dollar-Zeichen (\$) erkennbar. Zum Beispiel ist der Platzhalter für das Gerichtsaktenzeichen

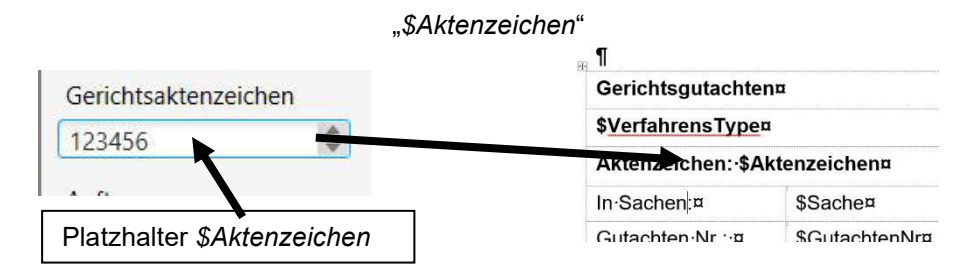

Mehr zu Platzhaltern beschreiben wir im Kapitel Platzhalter verwenden auf Seite 100

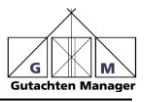

#### 2.1. Der Weg zum Gutachten

Hier erklären wir in Kurzform, anhand einer Gerichtsakte, wie Sie ein Gutachten erstellen:

| Aktion                | Aktion im Gutachten Manager                                                                                                    | Zu finden<br>auf Seite |
|-----------------------|----------------------------------------------------------------------------------------------------|------------------------|
| Gerichtsakte<br>kommt | Anlegen der Akte und Aktenart                                                                                                    | 13                     |
|                       | Eingabe der Adressen und der<br>Aktenzeichen                                                                                            | 19                     |
|                       | Eingabe der Fragen zur Akte                                                                                                    | 24                     |
|                       | Erfassen der Zeit, die für die<br>Erstellung des Gutachtens<br>benötigt wird<br>-> zu beachten bei allen<br>Aktionen!                   | 42                     |
| Auftrag<br>bestätigen | Auftrag bestätigen und<br>eventuell Kostenvorschuss<br>beantragen oder erhöhen                                                          | 21 und<br>23           |
|                       | Aktenstatus ändern<br>-> zu beachten bei allen<br>Aktionen!                                                                             | 66                     |
| Einladung zum         | Erstellung der Einladung                                                                                                    | 25                     |
|                       | Erstellung eines Arbeitsblattes<br>mit allen relevanten Daten zur<br>Akte. Damit gehen Sie zum<br>Ortstermin und machen Ihre<br>Notizen | 62                     |
|                       | Bestätigung der Eingeladenen<br>Parteien notieren                                                                                       | 28                     |

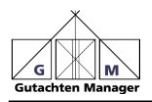

| Ortstermin findet |                                 |       |
|-------------------|---------------------------------|-------|
| statt             |                                 |       |
|                   | Eingabe der Ortstermindaten     | 29    |
|                   | Feststellungen erfassen         | 30    |
|                   | (Vorgeschichte, etc.)           |       |
|                   | Bilder vom Ortstermin           | 33    |
|                   | importieren                     |       |
|                   | Fragen zum Gutachten            | 31    |
|                   | beantworten                     |       |
|                   | Gutachten erstellen             | 32    |
|                   | Bilddokumentation zum           | ab 33 |
|                   | Gutachten erstellen             |       |
|                   | Kalkulation zur Beseitigung der | 41    |
|                   | Schäden erstellen               |       |
| Abgabe des        | Rechnung erstellen              | ab 46 |
| Gutachtens        |                                 |       |
|                   | Akteninfoblatt ausdrucken und   | 64    |
|                   | mit Akte abheften               |       |

Beim Zusammenführen Ihrer Daten werden die Platzhalter in den Vorlagen gefüllt. Ein Platzhalter hat vorweg immer ein Dollar-Zeichen stehen. So sieht zum Beispiel der Platzhalter für den Gerichtsort aus:

#### \$GerLang

Der Gutachten Manager bringt alle notwendigen Vorlagen mit den Platzhaltern mit, lediglich Ihr Briefkopf muss eingepflegt werden. Die Briefköpfe liegen in folgendem Verzeichnis:

C:\GutachtenManager81\GM-Arbeitsordner\Vorlagen\Word\Briefkopf Wie Sie diesen bearbeiten, beschreiben wir auf Seite 101

Alle Vorlagen können nach Belieben geändert werden. Die einzige Voraussetzung ist, dass man sich mit Word etwas auskennt...

Den Umgang mit Word-Vorlagen und Platzhaltern erklären wir von Seite 93 bis 100

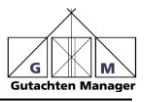

#### 3. Erster Start

Wenn Sie den Gutachten Manager <u>zum ersten</u> Mal starten, präsentiert er sich so:

| als I     | l.            |         |                            |                   |                               |                                  | Gutachten Mana                                                       | ager (C)                                   |                                             |                          |                       |         | -        |           | ×        |
|-----------|---------------|---------|----------------------------|-------------------|-------------------------------|----------------------------------|----------------------------------------------------------------------|--------------------------------------------|---------------------------------------------|--------------------------|-----------------------|---------|----------|-----------|----------|
| Datei     | Auftrag Ver   | waltung | Sonstige                   | Einste            | llungen                       | Hilfe                            |                                                                      |                                            |                                             |                          |                       |         | Versio   | in 8.1 En | terprise |
| Akten     | Dashboard     | Dateien | Foto                       | ation             | Č<br>Zeiten                   | Auslagen                         | Adressverwaltung                                                     | Rechnung                                   | Rechnung nach                               | Rechnung                 | Mahnung               | Angebot |          |           |          |
| A         | kte bearbeite | n       | Besichtigung               | sobjekt           | Zeitaufwan                    | d / Auslagen                     | Adressverwaltung                                                     |                                            | Rechnung/C                                  | ontrolling               |                       | Angebot |          |           |          |
| Ak        | ten Übersi    | cht     |                            |                   |                               |                                  |                                                                      |                                            |                                             |                          |                       |         |          |           |          |
| Erst      | wenn eine     | Akte ar | Bitte bet<br>Igelegt ist t | ätigen<br>und die | Es<br>Sie die S<br>e beteilig | wurde<br>chaltfläch<br>ten Perso | noch keine<br>ne "Neue Akte an<br>nen eingetrager<br>– Neue Akte ant | Akte a<br>nlegen" u<br>n sind, kör<br>egen | ngelegt.<br>nd erstellen S<br>nnen Sie auto | iie eine ne<br>matisiert | eue Akte.<br>Word/Exc | eldokum | ente e   | rzeuge    | n.       |
| Jens Kest | tler          |         | Δ                          | kte :             |                               |                                  | Auftraggeber :                                                       |                                            |                                             |                          |                       |         | 10.03.20 | 25 16:40  | )        |

Klicken Sie zunächst auf *"Neue Akte anlegen*". Wie Sie dann vorgehen, beschreiben wir ab Seite 13

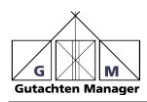

#### 4. Startseite

Ist mindestens eine Akte angelegt, dann präsentiert sich der Gutachten Manager so:

| nktionen derichtsad<br>ten bearbeit                                                                                                    | tessen 😵 Berkcon                                                                     | togin eingeben           | eller (2100       | ni serben<br>Uio<br>Do          | rdvorlagen d<br>autochen | boolvorlagen Ward/E<br>bearbolten ei | acd Vorlagen<br>istellen | taigkeiten<br>1980 | Austiger<br>Aust | Tosiglioiten<br>nach Pos | Redinung A<br>Isonen | uslagen Re<br>nach Positi | chnorg GM a | A/Solsordi<br>Mov@Vien | e dirar<br>P | 2011<br>Leisordre<br>rüfen | -           |                  |                         |                          |                 |    |
|----------------------------------------------------------------------------------------------------|--------------------------------------------------------------------------------------|--------------------------|-------------------|---------------------------------|--------------------------|--------------------------------------|--------------------------|--------------------|------------------|--------------------------|----------------------|---------------------------|-------------|------------------------|--------------|----------------------------|-------------|------------------|-------------------------|--------------------------|-----------------|----|
| •                                                                                                    | Abgumant                                                                             |                          |                   |                                 | _                        | Office Stellager                     |                          | ^                  | tio.             |                          | Heured matching      | balaonin.                 |             | . Ve                   | 20052441     | _                          |             |                  |                         |                          |                 |    |
|                                                                                                    | Alle Alden anzeigen                                                                  | <ul> <li>(1)A</li> </ul> | ivo Akto ana      | agan                            |                          |                                      |                          |                    |                  |                          |                      |                           |             |                        | C lings      | ett suches                 |             | Q A.e.           | univoeren.              |                          | H Layour        | -  |
| -                                                                                                    | Aktiv                                                                                | Gitadion                 | 4                 | Satus                           | 1000                     | Antroppeter                          | Saste                    |                    | Alterosic        | Seri                     | 44                   | -                         | Dotern      | Concerning of the      | akterint     | Second Second              | Kategorie   |                  | 01                      | -                        | Veside          |    |
| reste tin Y                                                                                                    |                                                                                      | 15 M                     | • 14              | ×                               |                          |                                      | 1. DE                    |                    | IX.              |                          | DK.                  |                           | E           |                        | E.           | <b>1</b> ×                 |             |                  | E                       |                          | . <b>H</b>      |    |
|                                                                                                    | 13                                                                                   | 25.000                   | 3                 | 21 Auftrug angelagt             |                          | Arrogenche Kösinge                   | n meye                   |                    | 274264           |                          | Concretion           |                           | 24.03 2025  |                        |              |                            |             |                  | 57335 Sc                | merach                   |                 |    |
|                                                                                                    | 11.                                                                                  | 25 001                   | 3                 | DI Auftrug ungelagt             |                          | Anogorichi, Kitzingo                 | Waring J.                | Kadlo              | 128400           |                          | de cridich.          |                           | 12.03 2025  |                        |              |                            |             |                  | Ann Super               | hain 22                  |                 |    |
| estandore •                                                                                                    | 2                                                                                    | 25-004                   |                   | Of OutsetView of Bearing        | etung                    | Nervent C                            | El championes            | AND .              | 12892            |                          | Versionaeuro         |                           | 2101203     |                        |              |                            | ternatere a | decider          | Art Seal                | ter b                    | Jane Card       | i. |
| ythen                                                                                                    |                                                                                      | 700                      |                   | 15 Rectinuing genitalit         |                          | Talend 9                             | Schered                  |                    | Rectler          |                          | Prat                 |                           | 10.03 2025  |                        |              |                            | Beratureg   |                  |                         |                          |                 |    |
|                                                                                                    |                                                                                      |                          |                   |                                 |                          | -                                    |                          |                    |                  |                          |                      |                           |             |                        |              |                            |             |                  |                         |                          |                 |    |
| -                                                                                                    | -                                                                                    |                          |                   |                                 |                          |                                      | ÷                        |                    |                  |                          |                      |                           |             |                        |              | _                          |             |                  |                         |                          |                 |    |
| -                                                                                                    |                                                                                      |                          |                   |                                 |                          |                                      | ~                        |                    |                  |                          |                      |                           |             |                        |              |                            |             |                  |                         | _                        |                 |    |
|                                                                                                    |                                                                                      |                          | _                 |                                 |                          |                                      | e                        |                    |                  |                          |                      |                           |             |                        |              |                            |             |                  |                         |                          |                 |    |
| eronaf                                                                                                    |                                                                                      |                          |                   |                                 |                          |                                      | <i>.</i>                 |                    |                  |                          |                      |                           |             |                        |              |                            |             |                  |                         |                          |                 |    |
| en<br>enterial<br>g Sanat Taesang                                                                                                    |                                                                                      |                          |                   |                                 |                          |                                      | -                        |                    |                  |                          |                      |                           |             |                        |              |                            |             |                  |                         |                          |                 |    |
| en<br>enteriul<br>g Sarran America                                                                                                    |                                                                                      |                          |                   |                                 |                          |                                      | -                        |                    |                  |                          |                      |                           |             |                        |              |                            |             |                  |                         |                          |                 |    |
| enania<br>gibinarioenang<br>én                                                                                                    |                                                                                      |                          |                   |                                 |                          |                                      | -                        |                    |                  |                          |                      |                           |             |                        |              |                            |             |                  |                         |                          |                 |    |
| en<br>ennif<br>g Sincreening<br>in<br>te                                                                                                    | Coursemanterag                                                                       | #31026 A.9416            | et er datur       | 444200011-00400                 | duranta.                 |                                      |                          |                    |                  |                          |                      |                           |             | - 22                   |              | 10.0                       |             | 1 50             | 1973009 Zeli            | offetsw10                |                 |    |
| ennind<br>g Venezrannig<br>de<br>nin                                                                                                    | C10.42494744449                                                                      | 2011255 AQUIS            | eet-endusuur<br>N | 4442-2020 11-054/20<br>ema      | (urarta                  |                                      | ~                        |                    |                  |                          |                      |                           | 9-st        | : Berenti              | 49           | Interv                     | nyckturn    | <b>N</b> 59      | ert/Stop Zelin          | nfesiano                 |                 |    |
| enarind<br>g Venezraanog<br>de<br>na velen                                                                                                    | Criticianseriarag                                                                    | #311055 A.Gata           | nd and decide     | Netlandos (13-004) (24<br>Anno  | dumenta                  |                                      | ~                        |                    |                  |                          |                      |                           | Şakı        | 1 Berenti              | 179          | İnterv                     | ngeldum     | 50               | nt Thop Zelin           | nfesturo                 |                 | 1  |
| entrial<br>g Vincenang<br>de<br>na antre                                                                                                    | Chocketharthering<br>23-00<br>Willier<br>Documente                                   | PETIDIS XOPIS            | ed ten distor     | 444442525125-034530<br>4870     | turety                   |                                      |                          |                    |                  |                          |                      |                           | 5284        | : Berrenti             | 49           | John                       | ngeletarn,  | <b>M</b> 59      | et/Sog Zelt             | officiario               | )               |    |
| entriad<br>g Sinternenng<br>da<br>valen<br>viten                                                                                                    | CPDole Hard Leng<br>25-00<br>Dolemente<br>Dolemente<br>Persagang                     | 2-1100 A926              | et en datue       | Namburd 2005 1004 (20<br>Array  | digenerate               |                                      |                          | )                  |                  |                          |                      |                           | \$st.       | : Berrunti             | 49           | Întera                     | ngditum     | 50               | no Taup Zela            | ofzewia                  | )               |    |
| enninf<br>giùrezzeeung<br>de<br>ne<br>vetro<br>stansadan                                                                                                    | Children Hand Lange<br>73-00<br>Columnitie<br>Columnitie<br>Postangung<br>Postangung | anticos Anana            | N                 | 4478405050151004504             | dumente                  |                                      |                          | 3                  |                  |                          |                      |                           | \$st.       | i Berenti              | (rp          | İntar                      | rşıclığım   | 1 20             | no thos Zeli            | offectors                |                 |    |
| entriad<br>g Winschenung<br>dr.<br>enter<br>riter<br>transindiare<br>transindiare                                                                                                    | CPODole Hard Series<br>22-DD<br>Ulter<br>Constant<br>Pomangang<br>Pomangang          | 2411005 AB216            | N                 | 44442/00/01/1-004/08<br>4990    | dumente                  |                                      | 3                        | 3                  |                  |                          |                      |                           | 9:18        | i Berenti              | tr p         | Inters                     | rgeldern    | <b>M</b> 59      | er/Sop Zetr             | oferans                  | )<br>iteracung  |    |
| entriid<br>g bitmorening<br>dn<br>rei<br>rei<br>rei<br>rei<br>to scholar<br>boben                                                                                                    | CCCsie Sunt Grag<br>7:300<br>Biter<br>Postagong<br>Postagong                         | 241005 26215             | N                 | 4648673255737-004726<br>amu     | dumenta                  |                                      | 3                        | 3                  |                  |                          |                      |                           | Solu        | i Bersenti             | 49           | Întera                     | rgelder,    | <b>1</b> 59      | entillita Zetti         | offetions<br>Sant die Ze | )<br>techoung   |    |
| en in ander in a second of a second of a s | Citolationterag<br>7:300<br>Liter<br>Decemente<br>Percagong<br>Percagong             |                          | N                 | water 2000 th 400 million       | dumenta                  |                                      | (99)                     | 3                  |                  |                          |                      |                           | 9-18-       | Berenti                | 12           | Inders                     | ngedeter    | 599<br>Tudi      | oro'Stop Zella<br>gluci | offstario<br>Santae //   | )<br>techcung   |    |
| ersnint<br>gjelerarreening<br>de<br>ne eurodenin<br>er eurodenin                                                                                                    | Citotemmerag<br>7-10.<br>dar<br>Documete<br>Potenging<br>Potenging                   | 2911000 X 69286          | N                 | energiosofici sofesse<br>energi | tioneric .               |                                      | 3                        | 3                  |                  |                          |                      |                           | 5:t         | Bersents               | 99           | Indus                      | ngoldturr,  | 59<br>Tud<br>150 | of the Zeli             | oferario<br>C            | )<br>tertiecung |    |

Auf der linken Seite <1> finden Sie die Funktionen, die jeweils passend zur ausgewählten Akte <2> genutzt werden können. Das heißt, wählen Sie eine Gerichts-, Privat- oder Versicherungs-Akte an, werden die jeweils passenden Funktionen angezeigt.

Unterhalb der Akten <3> finden Sie die Dokumente zur gewählten Akte.

In der Anleitung wurden alle Programmfunktionen aktiviert. Das ist bei der Standard-Installation nicht unbedingt der Fall und erleichtert dem Einsteiger den Anfang!

So aktivieren Sie weitere Funktionen:

Datei -> Programmfunktionen bearbeiten

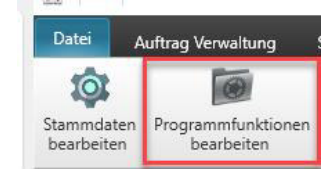

Siehe Seite 76

Vor alle der in dieser Anleitung erwähnte "Dashboard" ist in der Standardauslieferung ausgeschaltet.

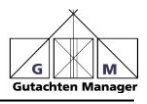

#### 5. Neue Akte anlegen

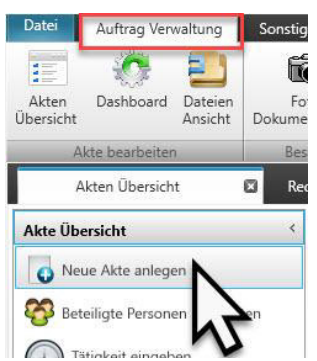

Klicken Sie auf die Schaltfläche "*Neue Akte anlegen*" ganz links im Menü":

#### 5.1. Aktenart anlegen

| Gerichtsgutachte | n       |   |  |
|------------------|---------|---|--|
| Privatgutachten  |         |   |  |
| Versicherungsgut | tachten |   |  |
|                  |         |   |  |
|                  |         |   |  |
|                  |         | - |  |

Sofort nachdem Sie auf "*Neue Akte anlegen*" geklickt haben, erscheint das Fenster für die Aktenart.

In unserem Beispiel wählen wir "Gerichtsgutachten"

Möchten Sie ein Schiedsgutachten erstellen, wählen Sie "Privatgutachten"

Klicken Sie auf "Weiter"

Die Stundensätze, die vorgegeben sind, können Sie grundsätzlich abändern:

Stundensatz der **JVEG**: Erklären wir hier *JVEG ändern* auf Seite 51 Stundensatz bei **Privatgutachten**: Stammdaten, auf Seite 71 Stundensatz bei **Versicherungsgutachten**: Es gibt keine allgemeine Vorgabe; dies muss immer individuell eingegeben werden.

Verwenden Sie die Zeiterfassung (siehe Seite 42), so wird bei Versicherungs- und Privatgutachten der Stundensatz der Tätigkeiten verwendet.

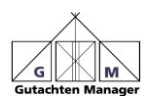

#### 5.2. Basisdaten des Gutachtens eingeben

| Gerichtsakte anlegen         |                                |                          |                                                                                                    | ×   |
|------------------------------|--------------------------------|--------------------------|----------------------------------------------------------------------------------------------------|-----|
| Gericht                      | Gerichtsort                    |                          | _                                                                                                    | î   |
| Amtsgericht                  | Kitzingen                      | Gerichtsadnesse auswähle |                                                                                                    | - 1 |
| Richter Anrede               | Name Richter                   | Briefanrede Richter      |                                                                                                    | - 1 |
| Herr                         | Scharfsinn                     | Sehr geehrter Herr Ric   | hter Scharfsinn                                                                                                    |     |
| Gerichtsaktenzeichen         | Kosten It. Beweisbeschluss     | Anzahl Ausfertigunge     | n Gutachten                                                                                                    | - 1 |
| 123456                       | 5.000,00                       | 1                        | 0                                                                                                    | - 1 |
| Auftrag vom                  | Akteneingang am                | Fertigstellung bis       |                                                                                                    | - 1 |
| 10.03.2025                   | 10.03.2025                     | 10.03.2025               |                                                                                                    | - 1 |
| Nachster Ortstermin am:      | Art                            |                          |                                                                                                    | - 1 |
| 10.03.2025 16:41             | Rechtsstreit                   |                          |                                                                                                    | - 1 |
| RechnungsTyp                 |                                |                          |                                                                                                    | - 1 |
| JVEG                         |                                |                          |                                                                                                    | - 1 |
| 1 Baulaichacchluss unm       | 2 Reveisbarchluss vom          | 3 Remeicherchlure u      | 000                                                                                                    | - 1 |
| 12.02.2025                   | 10.03.2025                     | 10.03.2025               | •                                                                                                    | - 1 |
| Sachgebiet                   |                                |                          | Std-Satz in €                                                                                                    |     |
| SachgebietsNr 4.3 Bauwese    | n - Schadensfeststellung, -Urs | achenermittlung und -be- | 114,00                                                                                                    |     |
| Gerichtsakte (Seite von-his) |                                |                          | And and a second second |     |
| 1-78                         |                                |                          |                                                                                                    |     |
| 10100                        |                                |                          |                                                                                                    |     |
|                              |                                |                          |                                                                                                    |     |
|                              |                                |                          |                                                                                                    |     |
| OK (5                        | peichem)                       | Verla                    | assen (ohne speichern)                                                                                                    |     |
|                              |                                |                          |                                                                                                    |     |

Wählen Sie den Gerichtstyp ("*Gericht*") und beginnen mit der Adresseneingabe.

**Tipp:** Bewegen Sie sich unbedingt von Eingabefeld zu Eingabefeld mit der Tab-Taste. Damit übersehen Sie nichts.

Sobald Sie den Gerichtsort (**nicht** PLZ!) eingeben und die Tabulatortaste drücken, erscheint ein Feld, in dem Sie die Adresse des Gerichts bestätigen:

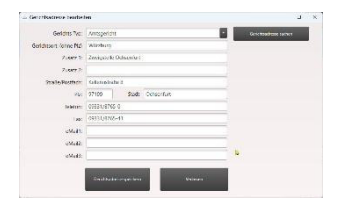

Es sind alle Gerichte im GM gespeichert. Möchten Sie eine Änderung vornehmen, können Sie das jetzt tun. Sobald Sie auf "Gerichtsadresse speichern" klicken, werden Sie beim nächsten Gutachten mit gleichem Gericht nicht mehr gefragt. Natürlich sind aber alle Adressen im Nachhinein änderbar:

*Einstellungen -> Gerichtsadressen bearbeiten* (Seite 69)

Falls Sie für ein Privat-Gutachten ein Angebot erstellt haben (siehe Seite 80), können Sie die Daten auch direkt aus dem Angebot importieren

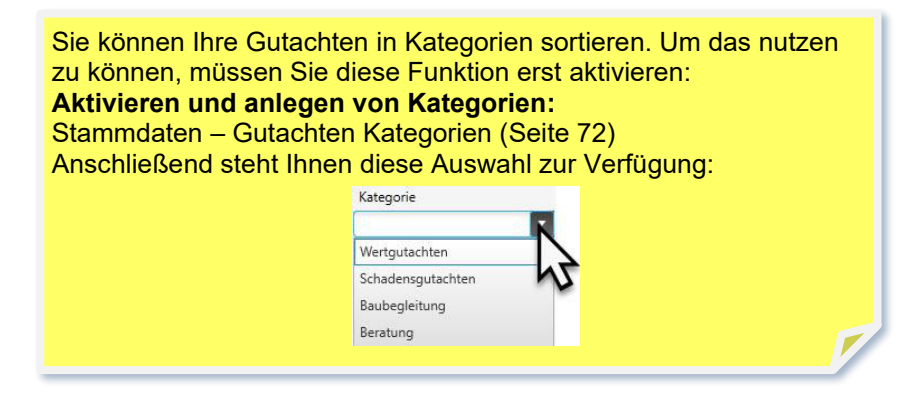

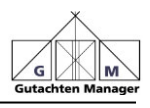

| - 11/2 <b>(11)</b>           |                                 |                           |               |
|------------------------------|---------------------------------|---------------------------|---------------|
| Amtsgericht                  | Kitzingen                       | Gerichtsadresse auswählen |               |
| lichter Anrede               | Name Richter                    | Briefanrede Richter       |               |
| Herr 💽                       | Scharfsinn                      | Sehr geehrter Herr Richt  | er Scharfsinn |
| Gerichtsaktenzeichen         | Kosten It. Beweisbeschluss      | Anzahl Ausfertigungen (   | Gutachten     |
| 23456                        | 5.000,00                        | 1                         | <b>*</b>      |
| uftrag vom                   | Akteneingang am                 | Fertigstellung bis        |               |
| 0.03.2025                    | 10.03.2025                      | 10.03.2025                | -             |
| Jächster Ortstermin am:      | Art                             |                           |               |
| 0.03.2025 16:41              | Rechtsstreit                    |                           | •             |
| RechnungsTyp                 | Kategorie                       |                           |               |
| VEG                          | Schadensgutachten               |                           |               |
| 1.Beweisbeschluss vom        | 2.Beweisbeschluss vom           | 3.Beweisbeschluss von     | n 🥖           |
| 2.02.2025                    | 10.03.2025                      | 10.03.2025                | -             |
| achgebiet                    |                                 |                           | Std-Satz in € |
| SachgebietsNr 4.3 Bauweser   | n - Schadensfeststellung, -Ursa | chenermittlung und -be    | 105,00        |
| Gerichtsakte (Seite von-bis) |                                 |                           |               |
| 1-78                         |                                 |                           |               |
|                              |                                 |                           |               |
|                              |                                 |                           |               |

Beachten Sie unbedingt den Scroll-Balken rechts!

Vergeben Sie das *Gerichtsaktenzeichen* und nennen die *Kosten It Beweisbeschluss* (soweit angegeben). Soll das Gutachten in gedruckter Version übermittelt werden, dann noch die *Anzahl Ausfertigung Gutachten* eintragen.

Das Datum für *Nächster Ortstermin am* lassen Sie offen, da es meistens noch nicht bekannt ist. Dieses wird bei der Einladung eingegeben (Siehe Seite 25).

Geben Sie die Seiten der Gerichtsakten unter Gerichtsakte Seite von-bis ein

Bei *Sache* geben Sie die Parteien an, üblicherweise getrennt mit dem Versus-Symbol "./."

Die Vorgaben der *Honorar-Gruppen* sind nach JVEG 2021 vorprogrammiert. Möchten Sie einen anderen Stundensatz eingeben,